## Sophia Guidebook

Welcome to our *Sophia Guidebook*. In the following pages, you will find screenshots and instructions on effectively navigating the *Sophia*, our office's database for managing intellectual property at CWRU. The guidebook comprises several sections: **Login, Homepage, Inventions, Agreements, and Online Disclosures.** 

Following is the link to log in: <u>https://case.wellspringsoftware.net/kms</u>

| Sophia<br>Knowledge Management                | System                                                 | Welcome, Guest!<br>Login |
|-----------------------------------------------|--------------------------------------------------------|--------------------------|
|                                               | L ogin                                                 |                          |
| Enter your Case user<br>ID and password here. | Username<br>Password<br>Login<br>Forgot Your Password? |                          |
|                                               | <b>•</b> ••                                            |                          |

© 2004-2022 Wellspring Worldwide Inc.

## Sophia Login

## Homepage

On the Homepage, you will see a list of your inventions. These appear in the "Inventor Homepage" section just below. You will also see a list of agreements in which you are involved. These appear in the "Inventor Agreements" section below.

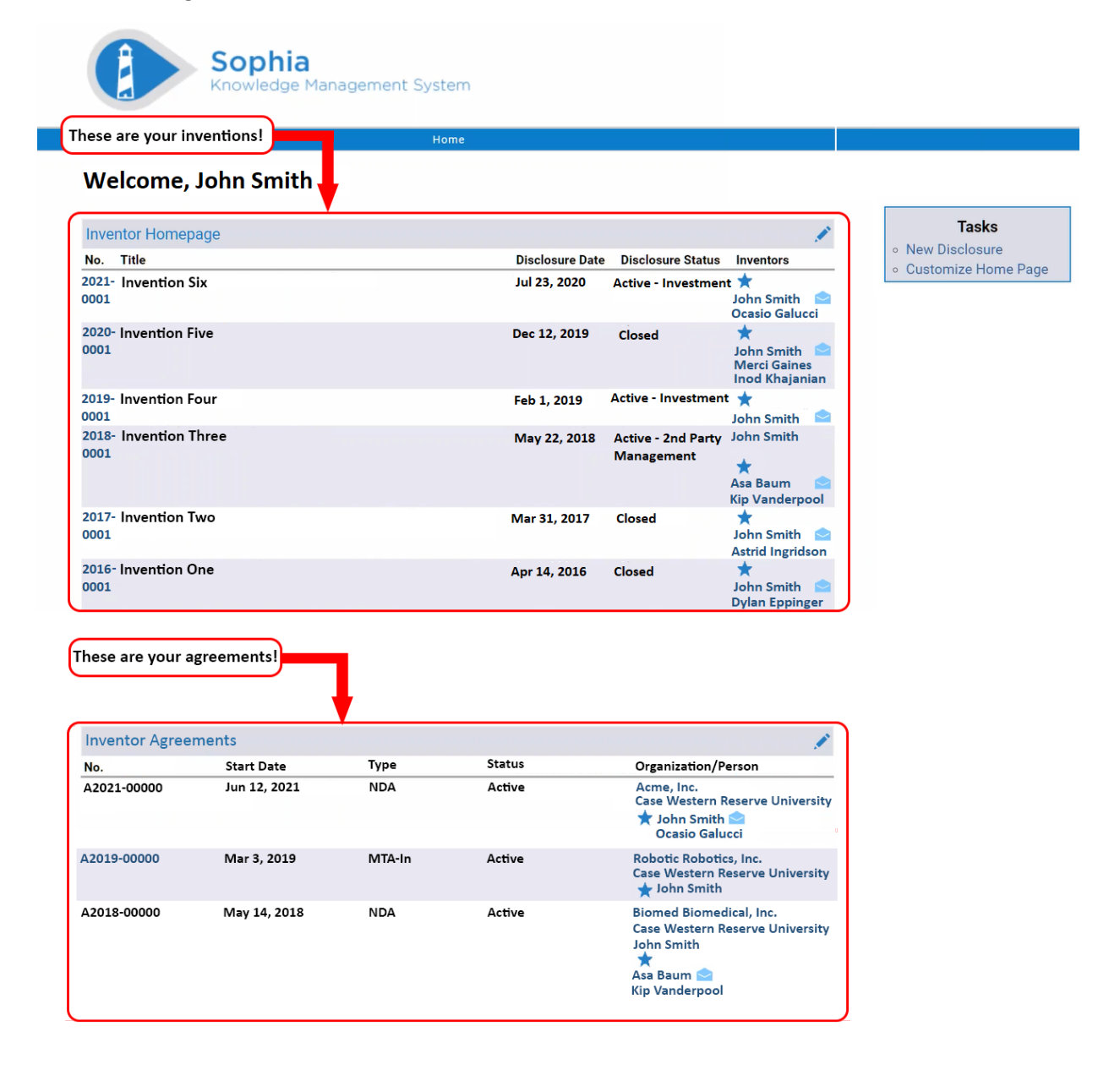

To see further details about an invention, click on the number next to it.

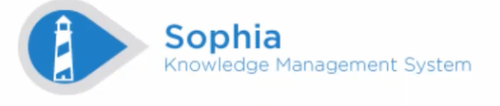

## Welcome, John Smith Click here to see more about

| this invention                |                                                                                        |
|-------------------------------|----------------------------------------------------------------------------------------|
| Tentor Homepage               | · · · · · · · · · · · · · · · · · · ·                                                  |
| Title                         | Disclosure Date Disclosure Status Inventors                                            |
| 2021-<br>0001                 | Jul 23, 2020 Active - Investment 🜟<br>John Smith 🥌<br>Ocasio Galucci                   |
| 2020- Invention Five<br>0001  | Dec 12, 2019 Closed ★<br>John Smith <sup>©</sup><br>Merci Gaines<br>Inod Khajanian     |
| 2019- Invention Four<br>0001  | Feb 1, 2019 Active - Investment ★<br>John Smith 😫                                      |
| 2018- Invention Three<br>0001 | May 22, 2018 Active - 2nd Party John Smith<br>Management<br>Asa Baum<br>Kip Vanderpool |
| 2017- Invention Two<br>0001   | Mar 31, 2017 Closed 🔶<br>John Smith S<br>Astrid Ingridson                              |
| 2016- Invention One<br>0001   | Apr 14, 2016 Closed 🔶<br>John Smith S<br>Dylan Eppinger                                |

Tasks• New Disclosure• Customize Home Page

| Inventor Agree | nventor Agreements 💉 |        |        |                                                                                                    |  |
|----------------|----------------------|--------|--------|----------------------------------------------------------------------------------------------------|--|
| No.            | Start Date           | Туре   | Status | Organization/Person                                                                                           |  |
| A2021-00000    | Jun 12, 2021         | NDA    | Active | Acme, Inc.<br>Case Western Reserve University<br>★ John Smith 🛳<br>Ocasio Galucci                             |  |
| A2019-00000    | Mar 3, 2019          | MTA-In | Active | Robotic Robotics, Inc.<br>Case Western Reserve University<br>★ John Smith                                     |  |
| A2018-00000    | May 14, 2018         | NDA    | Active | Biomed Biomedical, Inc.<br>Case Western Reserve University<br>John Smith<br>★<br>Asa Baum ≥<br>Kip Vanderpool |  |

### Inventions

Below are your invention details. They include information such as **Disclosure Status**, **Inventors (and distribution shares)**, **Sponsor Organizations (if any)**, **resulting Intellectual Property (with patent statuses)**, **resulting Agreements**, **and Translational Programs used (if any)**.

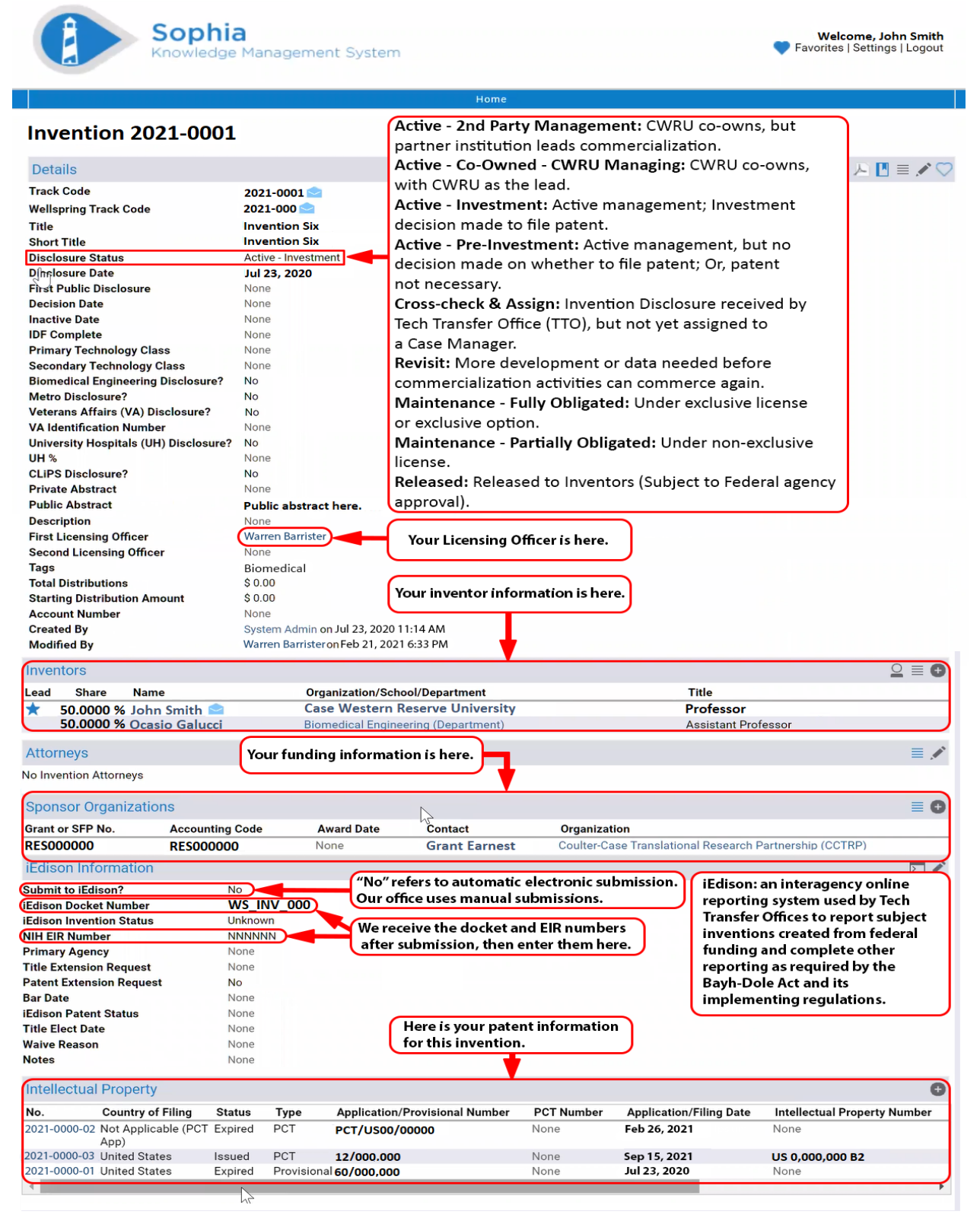

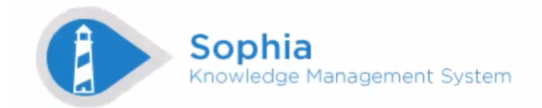

Home

# Invention 2021-0001

| Details                                                                                                    |                                                                                                    | u 🖪 🔳 🖍 💙                  |
|----------------------------------------------------------------------------------------------------|----------------------------------------------------------------------------------------------------|----------------------------|
| Track Code                                                                                                    | 2021-0001 💁                                                                                                    |                            |
| Wellspring Track Code                                                                                                    | 2021-000 😒                                                                                                    |                            |
| Title                                                                                                    | Invention Six                                                                                                    |                            |
| Short Title                                                                                                    | Invention Six                                                                                                    |                            |
| Disclosure Status                                                                                                    | Active - Investment                                                                                                    |                            |
| First Public Disclosure                                                                                                    | None                                                                                                    |                            |
| Decision Date                                                                                                    | None                                                                                                    |                            |
| Inactive Date                                                                                                    | None These fields are not typically used.                                                                                                    |                            |
| IDF Complete                                                                                                    | None                                                                                                    |                            |
| Primary Technology Class                                                                                                    | None                                                                                                    |                            |
| Biomedical Engineering Disclosure?                                                                                                    | No                                                                                                    |                            |
| Metro Disclosure?                                                                                                    | No                                                                                                    |                            |
| Veterans Affairs (VA) Disclosure?                                                                                                    | No                                                                                                    |                            |
| VA Identification Number                                                                                                    | None                                                                                                    |                            |
| University Hospitals (UH) Disclosure?                                                                                                    | ? No                                                                                                    |                            |
| UH %<br>CLIPS Disclosure?                                                                                                    | None                                                                                                    |                            |
| Private Abstract                                                                                                    | None                                                                                                    |                            |
| Public Abstract                                                                                                    | Public abstract here.                                                                                                    |                            |
| Description                                                                                                    | None                                                                                                    |                            |
| First Licensing Officer                                                                                                    | Warren Barrister                                                                                                    |                            |
| Second Licensing Officer                                                                                                    | None                                                                                                    |                            |
| Tags                                                                                                    | Biomedical                                                                                                    |                            |
| Starting Distribution Amount                                                                                                    | \$0.00                                                                                                    |                            |
| Account Number                                                                                                    | None                                                                                                    |                            |
| Created By                                                                                                    | System Admin on Jul 23, 2020 11:14 AM                                                                                                    |                            |
| Modified By                                                                                                    | Warren Barrister on Feb 21, 2021 6:33 PM                                                                                                    |                            |
| Inventors                                                                                                    |                                                                                                    | $\bigcirc \equiv \bigcirc$ |
|                                                                                                    |                                                                                                    |                            |
| Lead Share Name                                                                                                    | Organization/School/Department Title                                                                                                    |                            |
| Lead Share Name<br><b>★</b> 50.0000 % John Smith <b></b>                                                                                                    | Organization/School/Department Title Case Western Reserve University Professor                                                                                                    |                            |
| Lead Share Name<br>★ 50.0000 % John Smith<br>50.0000 % Ocasio Galucci                                                                                                    | Organization/School/Department         Title           Case Western Reserve University         Professor           Biomedical Engineering (Department)         Assistant Professor                                                                                                    |                            |
| Lead Share Name<br>★ 50.0000 % John Smith<br>50.0000 % Ocasio Galucci<br>Attorneys                                                                                                    | Organization/School/Department     Title       Case Western Reserve University     Professor       Biomedical Engineering (Department)     Assistant Professor                                                                                                    | = /                        |
| Lead Share Name<br>★ 50.0000 % John Smith<br>50.0000 % Ocasio Galucci<br>Attorneys                                                                                                    | Organization/School/Department     Title       Case Western Reserve University     Professor       Biomedical Engineering (Department)     Assistant Professor                                                                                                    | ≡ ./                       |
| Lead Share Name<br>★ 50.0000 % John Smith<br>50.0000 % Ocasio Galucci<br>Attorneys<br>No Invention Attorneys                                                                                                    | Organization/School/Department         Title           Case Western Reserve University         Professor           Biomedical Engineering (Department)         Assistant Professor                                                                                                    | ≣ .∕                       |
| Lead Share Name<br>★ 50.0000 % John Smith<br>50.0000 % Ocasio Galucci<br>Attorneys<br>No Invention Attorneys<br>Sponsor Organizations                                                                                                    | Organization/School/Department     Title       Case Western Reserve University     Professor       Biomedical Engineering (Department)     Assistant Professor                                                                                                    | ≣ ∕                        |
| Lead Share Name<br>★ 50.0000 % John Smith<br>50.0000 % Ocasio Galucci<br>Attorneys<br>No Invention Attorneys<br>Sponsor Organizations<br>Grant or SEP No. Accounting                                                                                                    | Organization/School/Department Title Case Western Reserve University Professor Biomedical Engineering (Department) Assistant Professor                                                                                                    | ≣ .×<br>≣ 0                |
| Lead Share Name<br>50.0000 % John Smith<br>50.0000 % Ocasio Galucci<br>Attorneys<br>No Invention Attorneys<br>Sponsor Organizations<br>Grant or SFP No. Accounting<br>BF5000000 BF500000                                                                                                    | Organization/School/Department     Title       Case Western Reserve University     Professor       Biomedical Engineering (Department)     Assistant Professor       I Code     Award Date       Contact     Organization       IQ     None     Grant Farnest                                                                                                    |                            |
| Lead Share Name    Solve State State | Organization/School/Department       Title         Case Western Reserve University       Professor         Biomedical Engineering (Department)       Assistant Professor         Code       Award Date       Organization         O       None       Grant Earnest       Coulter-Case Translational Research Partnership (CCTRF                                                                                                    |                            |
| Lead Share Name<br>50,0000 % John Smith<br>50,0000 % Ocasio Galucci<br>Attorneys<br>No Invention Attorneys<br>Sponsor Organizations<br>Grant or SFP No. Accounting<br>RES000000 RES000000<br>iEdison Information                                                                                                    | Organization/School/Department       Title         Case Western Reserve University       Professor         Biomedical Engineering (Department)       Assistant Professor         I Code       Award Date       Contact         O       None       Grant Earnest       Coulter-Case Translational Research Partnership (CCTR)                                                                                                    |                            |
| Lead Share Name<br>50,0000 % John Smith<br>50,0000 % Ocasio Galucci<br>Attorneys<br>No Invention Attorneys<br>Sponsor Organizations<br>Grant or SFP No. Accounting<br>RES000000 RES00000<br>iEdison Information<br>Submit to iEdison?                                                                                                    | Organization/School/Department       Title         Case Western Reserve University       Professor         Biomedical Engineering (Department)       Assistant Professor         I Code       Award Date       Contact         O       None       Grant Earnest       Coulter-Case Translational Research Partnership (CCTR)                                                                                                    |                            |
| Lead Share Name<br>★ 50,0000 % John Smith<br>50,0000 % Ocasio Galucci<br>Attorneys<br>No Invention Attorneys<br>Sponsor Organizations<br>Grant or SFP No. Accounting<br>RES000000 RES00000<br>iEdison Information<br>Submit to iEdison? No<br>iEdison Docket Number No                                                                                                    | Organization/School/Department       Title         Case Western Reserve University       Professor         Biomedical Engineering (Department)       Assistant Professor         g Code       Award Date       Contact       Organization         0       None       Grant Earnest       Coulter-Case Translational Research Partnership (CCTR)         No       WS_INV_000       Inknown                                                                                                    |                            |
| Lead       Share       Name         ★       50,0000 % John Smith       Soloto % John Smith         ★       50,0000 % Ocasio Galucci         Attorneys       No Invention Attorneys         Sponsor Organizations       Grant or SFP No.       Accounting         Grant or SFP No.       Accounting         RES000000       RES000000         iEdison Information       Submit to iEdison?       No         Submit to iEdison?       No         IEdison Invention Status       U         IHI EIR Number       No                                                                                                    | Organization/School/Department       Title         Case Western Reserve University       Professor         Biomedical Engineering (Department)       Assistant Professor         g Code       Award Date       Contact       Organization         i0       None       Grant Earnest       Coulter-Case Translational Research Partnership (CCTRF         No       WS_INV_000       Unknown         JNNNNNN       View       View                                                                                                    |                            |
| Lead       Share       Name         ★       50,0000 % John Smith       Solotoon Soloto         ★       50,0000 % Ocasio Galucci         Attorneys       No Invention Attorneys         Sponsor Organizations       Grant or SFP No.       Accounting         RES000000       RES000000       Idiason Information         Submit to iEdison?       N       N         IEdison Information       NIH EIR Number       N         IH EIR Number       N       NIH EIR Number       N                                                                                                    | Organization/School/Department     Title       Case Western Reserve University     Professor       Biomedical Engineering (Department)     Assistant Professor       I Code     Award Date     Contact     Organization       IO     None     Grant Earnest     Coulter-Case Translational Research Partnership (CCTRF       No     WS_INV_000       Unknown     NNNNNNN       None     Konone                                                                                                    |                            |
| Lead       Share       Name         ★       50,0000 % John Smith       Soloto % John Smith         ★       50,0000 % Ocasio Galucci         Attorneys       No Invention Attorneys         Sponsor Organizations       Grant or SFP No.       Accounting         RES000000       RES00000       Idiason Information         Submit to IEdison       Ni       Idiason Invention Status       Ni         NIH EIR Number       Ni       Primary Agency       Ni         Title Extension Request       Ni       Ni       Ni                                                                                                    | Organization/School/Department       Title         Case Western Reserve University       Professor         Biomedical Engineering (Department)       Assistant Professor         Code       Award Date       Contact       Organization         O       None       Grant Earnest       Coulter-Case Translational Research Partnership (CCTRF         No       WS_INV_000       Unknown         None       Grant Earnest       Coulter-Case Translational Research Partnership (CCTRF                                                                                                    |                            |
| Lead       Share       Name         ★       50,0000 % John Smith       Soloto % John Smith         ★       50,0000 % John Smith       Soloto % John Smith         ★       50,0000 % John Smith       Soloto % John Smith         Attorneys       No Invention Attorneys         Sponsor Organizations       Grant or SFP No.       Accounting         RES000000       RES00000       Idison Information         Submit to iEdison?       N         IEdison Incoket Number       N         NIH EIR Number       N         Primary Agency       N         Title Extension Request       N                                                                                                    | Organization/School/Department       Title         Case Western Reserve University       Professor         Biomedical Engineering (Department)       Assistant Professor         Code       Award Date       Contact       Organization         O       None       Grant Earnest       Coulter-Case Translational Research Partnership (CCTRF         No       WS_IIVV_000       Unknown         None       These fields are not typically used.                                                                                                    |                            |
| Lead       Share       Name         ★       50,0000 % John Smith       Soloso Galucci         Attorneys       Ocasio Galucci         Attorneys       No Invention Attorneys         Sponsor Organizations       Grant or SFP No.       Accounting         RES000000       RES00000       Identify and the second second secon                                                                                                    | Organization/School/Department       Title         Case Western Reserve University       Professor         Biomedical Engineering (Department)       Assistant Professor         0 Code       Award Date       Contact       Organization         0       None       Grant Earnest       Coulter-Case Translational Research Partnership (CCTRF         No       WS_IIVV_000       Unknown         None       These fields are not typically used.                                                                                                    |                            |
| Lead       Share       Name         ★       50,0000 % John Smith       Soloso         \$50,0000 % Ocasio Galucci         Attorneys         No Invention Attorneys         Sponsor Organizations         Grant or SFP No.       Accounting         RES000000       RES00000         iEdison Information         Submit to iEdison?       N         If Edison Invention Status       U         NIH EIR Number       N         Primary Agency       N         Title Extension Request       N         Bar Date       N         IEdison Patent Status       N                                                                                                    | Organization/School/Department       Title         Case Western Reserve University       Professor         Biomedical Engineering (Department)       Assistant Professor         0 Code       Award Date       Organization         0       None       Grant Earnest       Coulter-Case Translational Research Partnership (CCTRF         No       WS_INV_000       Unknown       These fields are not typically used.         None       None       These fields are not typically used.                                                                                                    |                            |
| Lead     Share     Name       ★     50,0000 % John Smith     >       50,0000 % Ocasio Galucci       Attorneys       No Invention Attorneys       Sponsor Organizations       Grant or SFP No.     Accounting       RES000000     RES00000       iEdison Information       Submit to iEdison?     N       IIE an Information       Submit to iEdison?     N       IIE an Invention Status     U       NIH EIR Number     N       Primary Agency     N       Title Extension Request     N       Bar Date     N       IEdison Patent Status     N       Waive Reason     N                                                                                                    | Organization/School/Department       Title         Case Western Reserve University       Professor         Blomedical Engineering (Department)       Assistant Professor         Ocode       Award Date       Organization         O       None       Grant Earnest       Coulter-Case Translational Research Partnership (CCTRF         No       WS_INV_000       Unknown       These fields are not typically used.         None       None       These fields are not typically used.                                                                                                    |                            |
| Lead     Share     Name       ★     50,0000 % John Smith ♀       50,0000 % Ocasio Galucci       Attorneys       No Invention Attorneys       Sponsor Organizations       Grant or SFP No.     Accounting       RES000000     RES000000       iEdison Information       Submit to iEdison?     N       IIE an Information     N       VIH EIR Number     N       Primary Agency     N       Title Extension Request     N       Bar Date     N       IEdison Patent Status     N       Vittle Elect Date     N       Notes     N                                                                                                    | Organization/School/Department       Title         Case Western Reserve University       Professor         Blomedical Engineering (Department)       Assistant Professor         0 Code       Award Date       Organization         0       None       Grant Earnest       Coulter-Case Translational Research Partnership (CCTRF         No       WS_INV_000       Unknown       These fields are not typically used.         None       None       None       None         None       None       None       None         None       None       None       None         None       None       None       None                                                                                                    |                            |
| Lead       Share       Name         ★       50,0000 % John Smith ▲         50,0000 % Ocasio Galucci         Attorneys         No Invention Attorneys         Sponsor Organizations         Grant or SFP No.       Accounting         RES000000       RES000000         iEdison Information         Submit to iEdison?       N         iEdison Invention Status       C         NIH EIR Number       N         Primary Agency       N         Title Extension Request       N         Bar Date       N         iEdison Patent Status       N         Vaive Reason       N         Notes       N                                                                                                    | Organization/School/Department       Title         Case Western Reserve University       Professor         Biomedical Engineering (Department)       Assistant Professor         1 Code       Award Date       Contact       Organization         0       None       Grant Earnest       Coulter-Case Translational Research Partnership (CCTRF         No       WS_INV_000       Unknown       WNNNNN         None       Fields are not typically used.       Value of the second of the second of the |                            |
| Lead       Share       Name         ★       50,0000 % John Smith       Solo000 % Ocasio Galucci         Attorneys       No Invention Attorneys         Sponsor Organizations       Grant or SFP No.       Accounting         Grant or SFP No.       Accounting         RES000000       RES000000         iEdison Information       Submit to iEdison?       N         Submit to iEdison?       N         IEdison Invention Status       N         NHE ER Number       N         Primary Agency       N         Title Extension Request       N         Bar Date       N         Iedison Patent Status       N         Vaive Reason       N         Notes       N                                                                                                    | Organization/School/Department       Title         Case Western Reserve University       Professor         Biomedical Engineering (Department)       Assistant Professor         Code       Award Date       Contact       Organization         O       None       Grant Earnest       Coulter-Case Translational Research Partnership (CCTR)         No       WS_INV_000       Unknown       These fields are not typically used.         None       None       Department       Department                                                                                                    |                            |
| Lead       Share       Name         ★       50,0000 % John Smith ▲         50,0000 % Ocasio Galucci         Attorneys         No Invention Attorneys         Sponsor Organizations         Grant or SFP No.       Accounting         RES000000       RES000000         iEdison Information         Submit to iEdison?       N         IEdison Invention Status       N         NHE ER Number       N         Primary Agency       N         Title Extension Request       N         Bar Date       N         Vaive Reason       N         Notes       N         Intellectual Property       Notes                                                                                                    | Organization/School/Department       Title         Case Western Reserve University       Professor         Biomedical Engineering (Department)       Assistant Professor         Code       Award Date       Contact       Organization         0       None       Grant Earnest       Coulter-Case Translational Research Partnership (CCTR)         No       WS_INV_000       University       University       University         None       Mone       Type Application/Provisional Number       PCT Number       Application/Filing Date       Intellectual Provisional Number         None       DCT       DCT       DCT       DCT       DCT       None                                                                                                    | E *                        |
| Lead       Share       Name         ★       50,0000 % John Smith ▲         50,0000 % Ocasio Galucci         Attorneys         No Invention Attorneys         Sponsor Organizations         Grant or SFP No.       Accounting         RES000000       RES000000         iEdison Information         Submit to iEdison?       N         IEdison Invention Status       C         NHI EIR Number       N         Primary Agency       N         Title Extension Request       N         Bar Date       N         Vaive Reason       N         Notes       N         Intellectual Property       No.         Country of Filing       Sta         2021-0000-02 Not Applicable (PCT Exp                                                                                                    | Organization/School/Department       Title         Case Western Reserve University       Professor         Biomedical Engineering (Department)       Assistant Professor         1 Code       Award Date         Contact       Organization         10       None         0       None         WS_INV_000         Unknown         NNNNNN         None         None         PCT       Pct/Uso0/00000         None       Feb 26, 2021                                                                                                    | E *                        |
| Lead       Share       Name         ★       50,0000 % John Smith ▲         ★       50,0000 % Ocasio Galucci         Attorneys       No Invention Attorneys         Sponsor Organizations       Grant or SFP No.         Accounting       RES000000         IEdison Information       Submit to iEdison?         Submit to iEdison?       N         IEdison Information       N         Submit to iEdison?       N         IEdison Information       N         Submit to iEdison?       N         IEdison Information       N         Submit to iEdison?       N         IEdison Information       N         Submit to iEdison?       N         IEdison Invention Status       N         Patent Extension Request       N         Patent Extension Request       N         Bar Date       N         Waive Reason       N         Notes       N         Intellectual Property         No.       Country of Filing       State         2021-0000-03       Noted States       Issue                                                                                                    | Organization/School/Department       Title         Case Western Reserve University       Professor         Biomedical Engineering (Department)       Assistant Professor         1 Code       Award Date       Organization         10 O       None       Grant Earnest       Coulter-Case Translational Research Partnership (CCTRR         No       WS_INV_000       Unknown       Unknown       Vision         None       Grant Earnest       Coulter-Case Translational Research Partnership (CCTRR         No       None       Fields are not typically used.       Vision         None       None       None       Kone         None       None       PCT       PCT/US00/0000       None       Feb 26, 2021       None         ued       PCT       12/000.000       None       Sep 15, 2021       US 0,000,000 B                                                                                                    | E *                        |
| Lead       Share       Name         ★       50,0000 % John Smith ●         ★       50,0000 % Ocasio Galucci         Attorneys       No Invention Attorneys         Sponsor Organizations       Grant or SFP No.         Accounting       RES000000         IEdison Information       Submit to iEdison?         Submit to iEdison?       N         IEdison Information       NIH EIR Number         NIH EIR Number       N         Primary Agency       N         Title Extension Request       N         Bar Date       N         Vaive Reason       N         Notes       N         Intellectual Property       No.         Country of Filing       States         2021-0000-03 United States       Isstates         2021-0000-01 United States       Isstates                                                                                                    | Organization/School/Department       Title         Case Western Reserve University       Professor         Biomedical Engineering (Department)       Assistant Professor         a Code       Award Date       Organization         0       None       Grant Earnest       Coulter-Case Translational Research Partnership (CCTRI         No       WS_INV_000       WS_INV_000       WS_NINV_000         Unknown       These fields are not typically used.       Value         None       None       Feb 26, 2021       None         None       PCT       12/000,000       None       Sep 15, 2021       Us 0,000,000 B         Vone       Provisional 60/000,000       None       Jul 23, 2020       None                                                                                                    | E *                        |

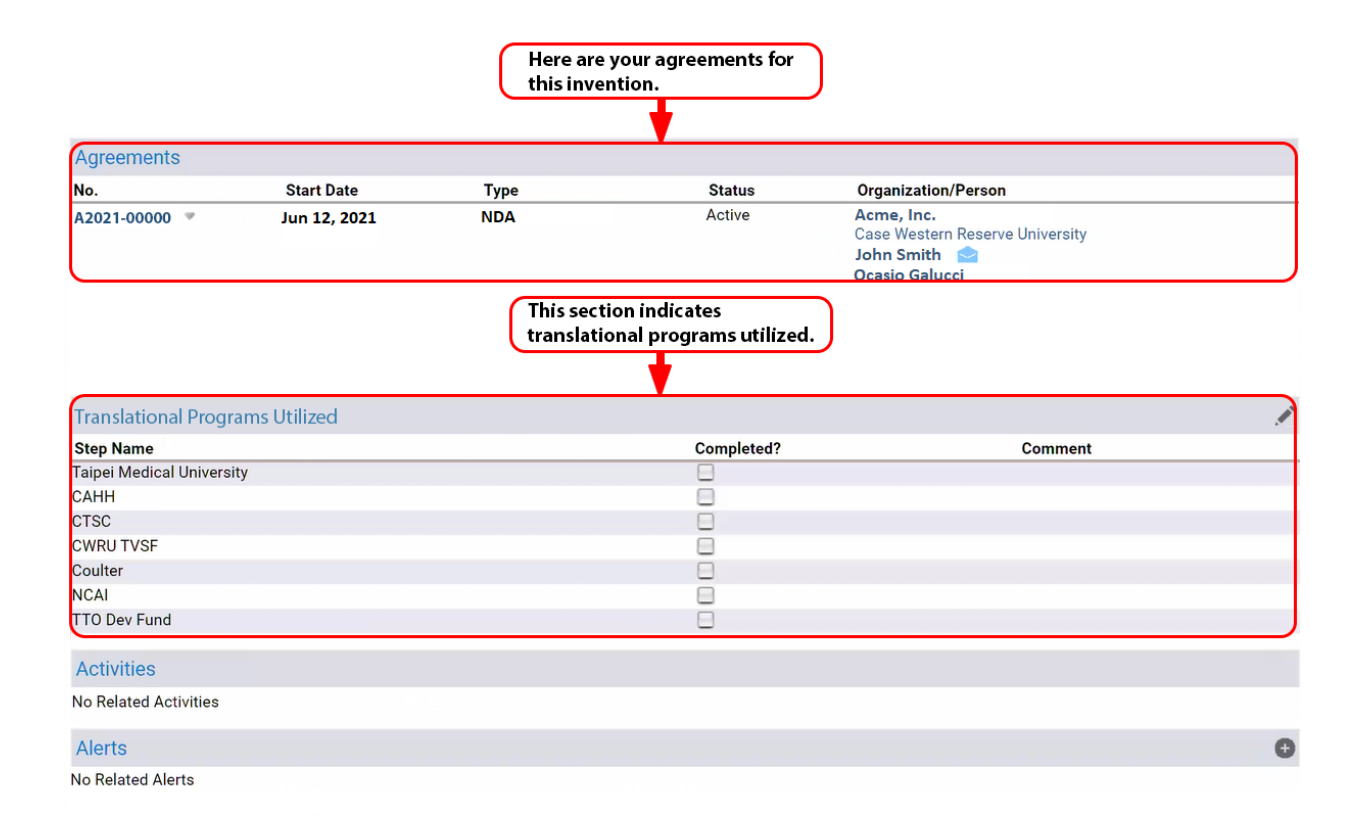

| Agreements              |              |              |                         |                                                                                 |   |
|-------------------------|--------------|--------------|-------------------------|---------------------------------------------------------------------------------|---|
| No.                     | Start Date   | Туре         | Status                  | Organization/Person                                                             |   |
| A2021-00000 💌           | Jun 12, 2021 | NDA          | Active                  | Acme, Inc.<br>Case Western Reserve University<br>John Smith 📄<br>Ocasio Galucci |   |
| Translational Progra    | ams Utilized |              |                         |                                                                                 |   |
| Step Name               |              |              | Completed?              | Comment                                                                         |   |
| Taipei Medical Universi | ty           |              |                         |                                                                                 |   |
| CAHH                    |              |              |                         |                                                                                 |   |
| CTSC                    |              |              |                         |                                                                                 |   |
| CWRU TVSF               |              |              |                         |                                                                                 |   |
| Coulter                 |              | Therefold    |                         |                                                                                 |   |
| NCAI                    |              | These fields | s are not typically use | ed.                                                                             |   |
| TTO Dev Fund            |              |              |                         |                                                                                 |   |
| Activities              |              |              |                         |                                                                                 |   |
| No Related Activities   |              |              |                         |                                                                                 |   |
| Alerts                  |              |              |                         |                                                                                 | 0 |
| No Related Alerts       |              |              |                         |                                                                                 |   |

To see further details about an agreement, click on the number next to it.

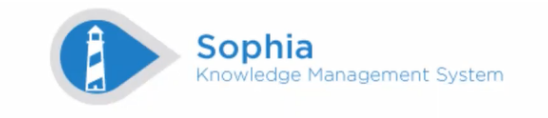

# Welcome, John Smith

| Inve          | ntor Homepage   |                 |                                  | 1                                                 |
|---------------|-----------------|-----------------|----------------------------------|---------------------------------------------------|
| No.           | Title           | Disclosure Date | Disclosure Status                | Inventors                                         |
| 2021-<br>0001 | Invention Six   | Jul 23, 2020    | Active - Investment              | t ★<br>John Smith  ဲ<br>Ocasio Galucci            |
| 2020-<br>0001 | Invention Five  | Dec 12, 2019    | Closed                           | ★<br>John Smith<br>Merci Gaines<br>Inod Khajanian |
| 2019-<br>0001 | Invention Four  | Feb 1, 2019     | Active - Investment              | ★<br>John Smith 🛛 🖴                               |
| 2018-<br>0001 | Invention Three | May 22, 2018    | Active - 2nd Party<br>Management | John Smith<br>★<br>Asa Baum 🔗<br>Kip Vanderpool   |
| 2017-<br>0001 | Invention Two   | Mar 31, 2017    | Closed                           | ★<br>John Smith 🔄<br>Astrid Ingridson             |
| 2016-<br>0001 | Invention One   | Apr 14, 2016    | Closed                           | ★<br>John Smith<br>Dylan Eppinger                 |

Home

Tasks ∘ New Disclosure

Customize Home Page

| Click here to se | ee more about |        |        |                                                                                                    |
|------------------|---------------|--------|--------|----------------------------------------------------------------------------------------------------|
| this agreemen    | t.            |        |        |                                                                                                    |
| li ventor Agree  | ments         |        |        |                                                                                                    |
| No.              | Start Date    | Туре   | Status | Organization/Person                                                                                      |
| A2021-00000      | Jun 12, 2021  | NDA    | Active | Acme, Inc.<br>Case Western Reserve University<br>🖈 John Smith ᅌ<br>Ocasio Galucci                        |
| A2019-00000      | Mar 3, 2019   | MTA-In | Active | Robotic Robotics, Inc.<br>Case Western Reserve University<br>★ John Smith                                |
| A2018-00000      | May 14, 2018  | NDA    | Active | Biomed Biomedical, Inc.<br>Case Western Reserve University<br>John Smith<br>Asa Baum S<br>Kip Vanderpool |

### Agreements

Below are your agreement details. They include information such as **Licensing Officer**, **Organizations**, **Persons** involved with the agreement, associated **Inventions**, associated **Intellectual Property**, and any related **Agreements**.

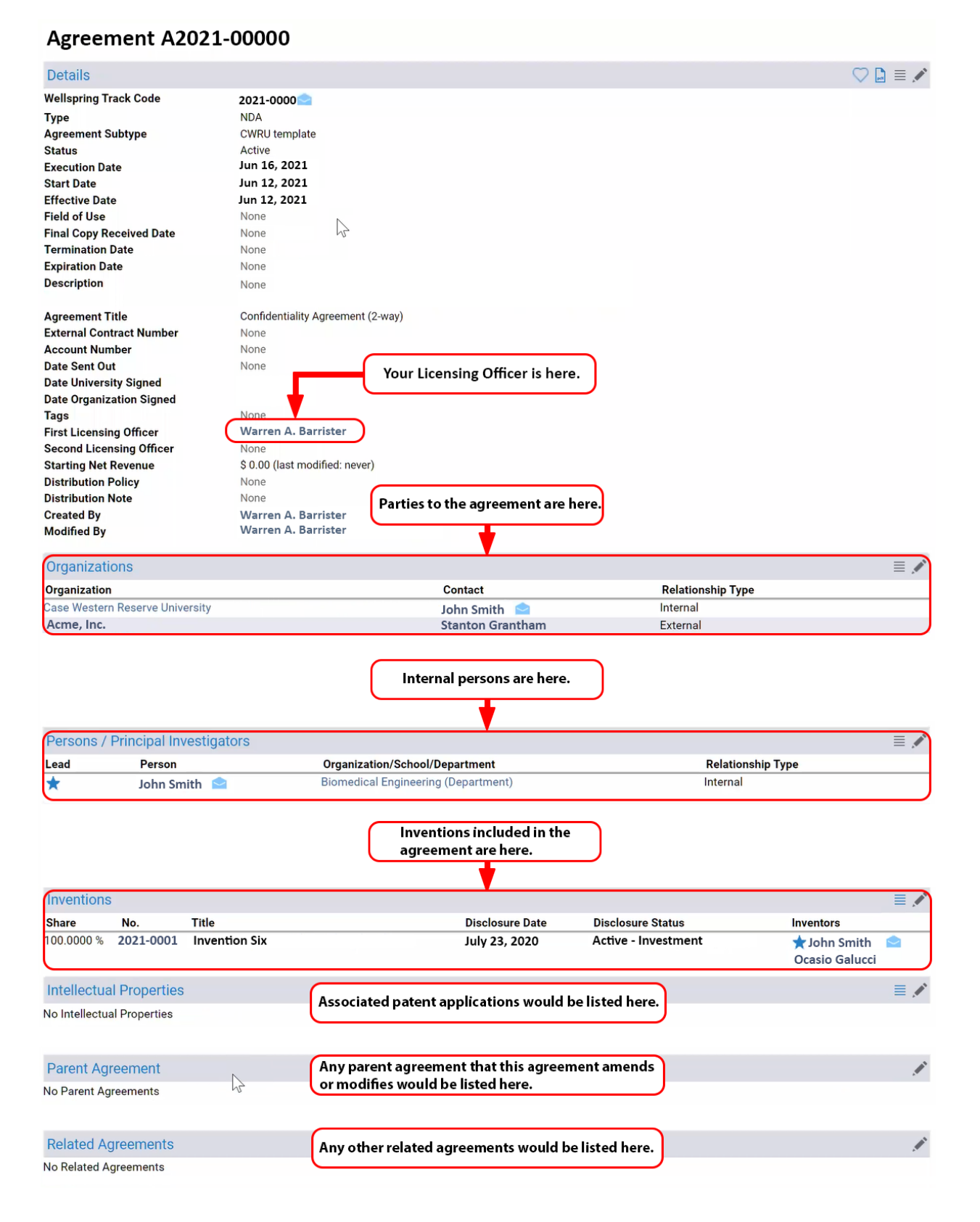

# Agreement A2021-00000

| Details                    |                   |                                      |                     | 🗢 🗋 🛋 💉        |
|----------------------------|-------------------|--------------------------------------|---------------------|----------------|
| Wellspring Track Code      | 2021-0000         |                                      |                     |                |
| Туре                       | NDA               |                                      |                     |                |
| Agreement Subtype          | CWRU template     |                                      |                     |                |
| Frecution Date             | Jun 16, 2021      |                                      |                     |                |
| Start Date                 | Jun 12, 2021      |                                      |                     |                |
| Effective Date             | Jun 12, 2021      |                                      |                     |                |
| Field of Use               | None              | Ν                                    |                     |                |
| Final Copy Received Date   | None              |                                      |                     |                |
| Termination Date           | None              | These fields are not typically used. |                     |                |
| Expiration Date            | None              |                                      |                     |                |
| Description                | NOTE              |                                      |                     |                |
| Agreement Title            | Confidentiality / | Agreement (2-way)                    |                     |                |
| External Contract Number   | None              |                                      |                     |                |
| Account Number             | None              |                                      |                     |                |
| Date Sent Out              | None              | These fields are not typically used. |                     |                |
| Date Organization Signed   | None              |                                      |                     |                |
| Tags                       | None              |                                      |                     |                |
| First Licensing Officer    | Warren A. Ba      | rrister                              |                     |                |
| Second Licensing Officer   | None              |                                      |                     |                |
| Starting Net Revenue       | \$ 0.00 (last mod | dified: never)                       |                     |                |
| Distribution Policy        | None              | These fields are not typically used. |                     |                |
| Created By                 | Warren A. Bai     | rrister                              |                     |                |
| Modified By                | Warren A. Ba      | rrister                              |                     |                |
| 0                          |                   |                                      |                     |                |
| Organizations              |                   |                                      |                     | ≡ .∕           |
| Organization               | and the           | Contact                              | Relationship Type   |                |
| Acme Inc                   | ersity            | John Smith 🔛                         | External            |                |
|                            |                   |                                      |                     |                |
| Persons / Principal Inv    | estigators        |                                      |                     | ≣ .#           |
| Lead Person                |                   | Organization/School/Department       | Relationship        | Туре           |
| \star John Sm              | ith 엩             | Biomedical Engineering (Department)  | Internal            |                |
|                            |                   |                                      |                     |                |
| Inventions                 | Tiala             | Dia Januar Data                      | Diselectore Status  | ≣ .∕*          |
| Snare No.                  | Invention Six     | Disclosure Date                      | Active - Investment |                |
| 100.0000 % 2021-0001       | Invention six     | July 23, 2020                        | Active - Investment | Ccasio Galucci |
| Intellectual Properties    |                   |                                      |                     | ≡ .∕*          |
| No Intellectual Properties |                   |                                      |                     |                |
|                            |                   |                                      |                     |                |
| Parent Agreement           | N                 |                                      |                     | j.             |

No Parent Agreements

Related Agreements No Related Agreements

Note: If your invention documents cover the information requested below, then you do not need to fill in the fields. You will be able to attach your documents at the bottom of this page.

# **Online Disclosure Form**

This form is for Invention Disclosures. Fields with an asterisk (\*) are required. Inventors have the option of using the "Description" field, or "Attach File" button to upload documents that describe the invention.

| New Disclosure: Det                                                                       | ails                                                                                                    | <b>⊠</b><br>Details | Researchers Funding     | Questions Confirm |
|-------------------------------------------------------------------------------------------|----------------------------------------------------------------------------------------------------|---------------------|-------------------------|-------------------|
|                                                                                           |                                                                                                    | _                   | +                       |                   |
|                                                                                           |                                                                                                    |                     | Your progress is inc    | licated here.     |
| * indicates a required field                                                              |                                                                                                    | _                   |                         |                   |
| Diselectory Typest                                                                        | Enter title here.                                                                                                    |                     |                         |                   |
| Disclosure Types"                                                                         | Online Disclosure V                                                                                                    |                     |                         |                   |
| Description                                                                               |                                                                                                    |                     |                         |                   |
|                                                                                           | Describe the invention, its function, workings, and any other relevant details.                                                                                                    |                     |                         |                   |
| If there has been a public<br>disclosure, or if one is anticipate<br>enter the date here. |                                                                                                    |                     |                         |                   |
| First Public Disclosure<br>(past or future anticipated)                                   | -MON- •] -DAY- •]                                                                                                    |                     |                         |                   |
| Circumstances of Disclosure                                                               | Public disclosure includes:<br>- Publication in peer-reviewed journals<br>- Paper/poster presentations<br>- Thesis/dissertation defenses<br>- Other forms of public disclosure of the invention |                     |                         |                   |
| Suggested Keywords                                                                        | Optional: Keywords that capture the subject matter of the invention.                                                                                                    |                     |                         |                   |
| Attached Documents<br>No files uploaded                                                   | Documents describing the invention<br>can be attached here.                                                                                                    |                     |                         |                   |
| Please Attach Any Documents                                                               | Relevant To The Disclosure                                                                                                    |                     |                         |                   |
| File                                                                                      | Province No file selected                                                                                                    |                     |                         |                   |
|                                                                                           | Browsen. No life selected.                                                                                                    | Late -              |                         |                   |
|                                                                                           | Clic                                                                                                    | ck this but         | ton to attach your file | s. Attach File    |
|                                                                                           | Click this b                                                                                                    | utton to a          | dvance to the next pa   | ge. Nevt Step     |

# Edit Disclosure D2022-0000: Researchers

|                               | Addi<br>If the<br>leave                          | tional inventors are add<br>re are no additional inv<br>this blank. | ed here.<br>entors,             | <b>⊠</b><br>Details | Researchers   | Funding    | Questions   | Confirm |
|-------------------------------|--------------------------------------------------|---------------------------------------------------------------------|---------------------------------|---------------------|---------------|------------|-------------|---------|
| Researche                     | er Information                                   | <b>•</b>                                                            |                                 |                     |               |            |             |         |
| * indicates a<br>First Name*  | required field                                   |                                                                     |                                 |                     |               |            |             |         |
| Middle Nam                    | e                                                |                                                                     |                                 |                     |               |            |             |         |
| Last Name*                    |                                                  |                                                                     |                                 |                     |               |            |             |         |
| Organization                  |                                                  |                                                                     |                                 |                     |               |            |             |         |
| Please provid<br>E-Mail Addre | e a valid e-mail address.<br>ess*                |                                                                     |                                 |                     |               |            |             |         |
| Your infor                    | mation is automatically liste                    | ed here.                                                            |                                 |                     |               |            | Add         | to List |
| Researche                     | er List                                          |                                                                     |                                 |                     |               |            |             |         |
| Lead                          | % Contribution                                   | Name                                                                | Organization                    |                     | E-I           | Mail       |             |         |
| ٢                             | 100.00                                           | John Smith                                                          | Case Western Reserve University |                     | jol           | nn.smith00 | 00@case.edu | · *     |
| Yo                            | u can adjust contributions<br>you add inventors. |                                                                     | Click this button               | n to adva           | nce to the ne | kt page.   | Ne          | xt Step |

# Edit Disclosure D2022-0000: Funding

|                                                |                                                                                                    |                             | ☑<br>Details             | ₹<br>Researchers              | ₹<br>Funding        | Questions     | Confirm    |
|------------------------------------------------|----------------------------------------------------------------------------------------------------|-----------------------------|--------------------------|-------------------------------|---------------------|---------------|------------|
| If the research was deve<br>please list below. | loped with any grant (federal agencies, foun                                                       | dations, etc.), industry re | esearch co               | ontract funds                 | s, or other s       | sponsor's fur | nds,       |
| Sponsor Information                            |                                                                                                    |                             |                          |                               |                     |               |            |
| * indicates a required field, if no ext        | ternal funding was used, check the box below.                                                      |                             |                          |                               |                     |               |            |
| Sponsor Name*                                  |                                                                                                    |                             |                          |                               |                     |               |            |
| Country*                                       | None                                                                                               | ~                           |                          |                               |                     |               |            |
| Contract Number*                               |                                                                                                    |                             |                          |                               |                     |               |            |
| Contact Information                            | Please include any contact information for the s<br>e.g. Contact name, phone number, e-mail addres | ponsor.<br>is.              |                          |                               |                     |               |            |
| Check this box if no external fu               | unding was used.                                                                                   | Clic<br>afte                | k this but<br>er entry o | ton to add S<br>f informatior | ponsors<br>n above. |               | ld to List |
| Sponsor List                                   |                                                                                                    |                             |                          |                               |                     |               |            |
| A                                              | dd Sponsors By                                                                                     | Entering [                  | Data                     | a Abo                         | ove                 |               |            |
| This disclosure used no extern                 | nal funding                                                                                        | Click this butto            | on to adva               | nce to the n                  | ext page.           |               | ext Step   |

# Edit Disclosure D2022-0000: Questions

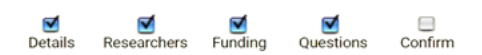

Please attach any related electronic documents at the bottom of the page.

#### Survey Questions

\* indicates a required field

Case Western Reserve University INVENTION DISCLOSURE

Were any internal funds received from, or facilities used at any of the following?

Metro

UHCMC

I assert that none of the above are applicable.

#### Was there significant use of CWRU administered funds or facilities?

OYes ONo

For each inventor, please indicate Country of Citizenship in the field below:

#### DATES OF CONCEPTION AND PUBLIC DISCLOSURE (accurate data is essential, as prior disclosure may affect the possibility of obtaining patent rights)

#### Date of conception of invention.

Has this date been documented?

| 0 | Yes |
|---|-----|
| 0 | No  |

Date:

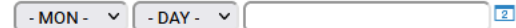

References/Comments

- MON - 👻 - DAY - 👻

Please include names of periodicals/journals.

First public disclosure (past or anticipated) containing sufficient description to enable a person skilled in this field to understand and to make or use the invention. (include on the the definition of "public disclosure" is any oral presentation with handouts, seminars, conferences, papers, abstracts, web postings, etc.)

2

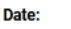

Note: If you have already attached a technical description, then you do not need to attach anything below.

EITHER:

1.) Provide a detailed description of technology in box below

OR

2.) Attach a description at the bottom of the page (e.g., journal article, copy of poster, lab notes, etc.)

The description of the Invention that must be sufficiently complete in technical detail to convey a clear understanding to the extent known at the time of the disclosure, of the nature, purpose, operation, and the physical, chemical, biological or electrical characteristics of the invention.

References/Comments Please include names of periodicals/journals.

Please list below or attach at the bottom of the page a list of any commercial entities that may be interested in this invention. (Provide as much detail as is possible).

Please list below or attach at the bottom of the page a listing of the name, department and contact information of up to three peers who would be willing to perform a confidential review of the invention. (optional).

I hereby declare that all statements made herein of my own knowledge are true and that all statements made on information and belief are believed to be true.\*

| Required fiel                           | d.                                                       |                                                            |
|-----------------------------------------|----------------------------------------------------------|------------------------------------------------------------|
| Attached Documents<br>No files uploaded | Documents describing the invention can be attached here. |                                                            |
| Please Attach Any Docum                 | nents Relevant To s Disclosure                           |                                                            |
| File                                    | Browse No file selected.                                 | Click this button to attach files, if desired. Attach File |

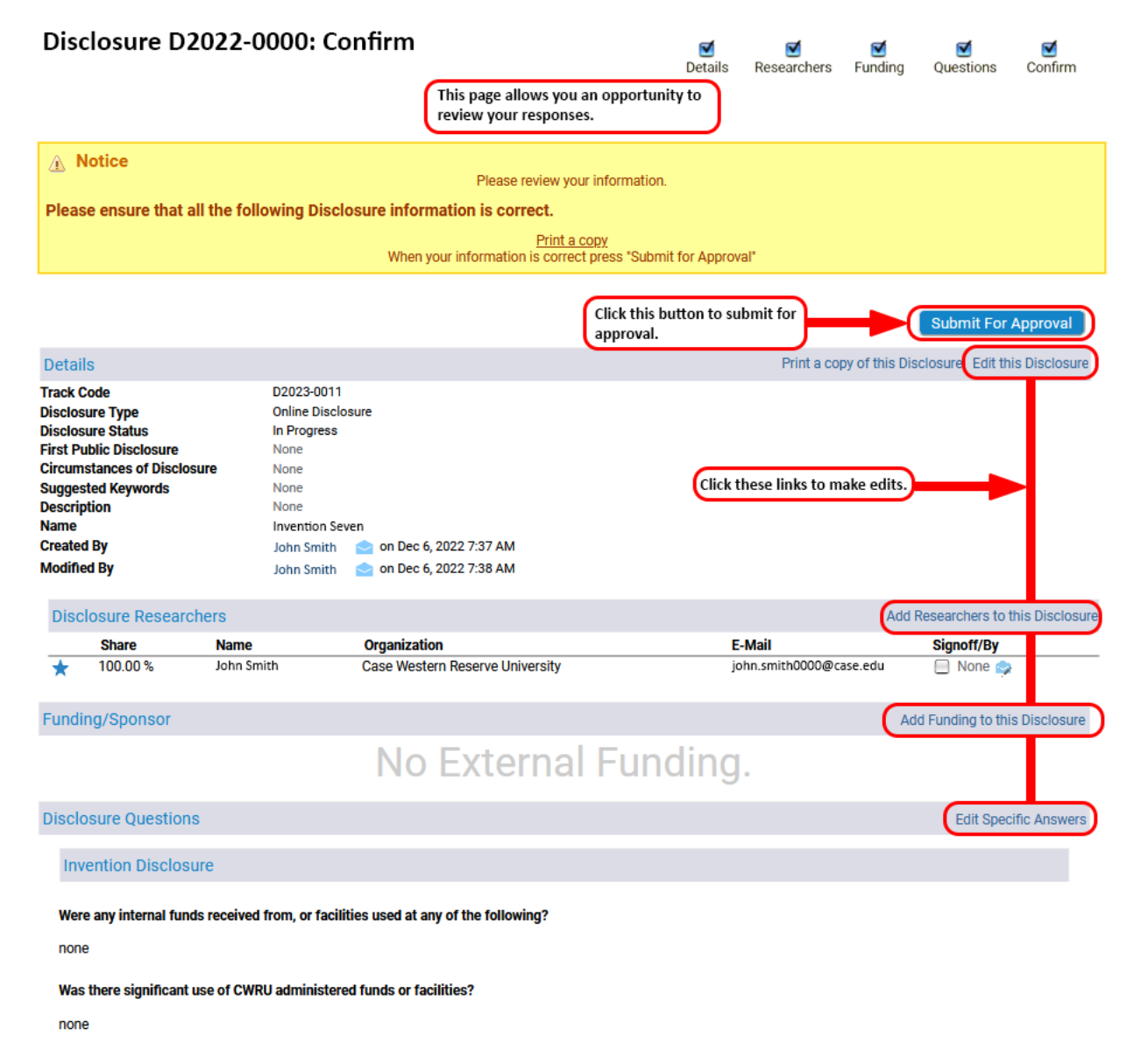

For each inventor, please indicate Country of Citizenship in the field below:

United States

#### Date of conception of invention.

Has this date been documented?

none

### Date:

None

#### References/Comments

Please include names of periodicals/journals.

none

First public disclosure (past or anticipated) containing sufficient description to enable a person skilled in this field to understand and to make or use the invention. (include on the the definition of "public disclosure" is any oral presentation with handouts, seminars, conferences, papers, abstracts, web postings, etc.)

Date:

None

#### EITHER:

1.) Provide a detailed description of technology in box below

OR

2.) Attach a description at the bottom of the page (e.g., journal article, copy of poster, lab notes, etc.)

The description of the Invention that must be sufficiently complete in technical detail to convey a clear understanding to the extent known at the time of the disclosure, of the nature, purpose, operation, and the physical, chemical, biological or electrical characteristics of the invention.

none

#### References/Comments

Please include names of periodicals/journals.

none

Please list below or attach at the bottom of the page a list of any commercial entities that may be interested in this invention. (Provide as much detail as is possible).

none

Please list below or attach at the bottom of the page a listing of the name, department and contact information of up to three peers who would be willing to perform a confidential review of the invention. (optional).

none

I hereby declare that all statements made herein of my own knowledge are true and that all statements made on information and belief are believed to be true.

Yes

#### **Related Files**

No Files

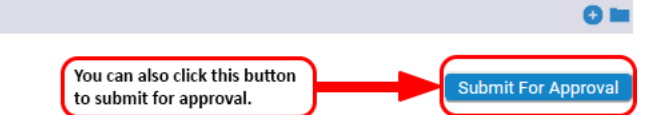

Your Disclosure Form has been successfully submitted!

Success

 Your Disclosure Track Code: D2022-0000 has been submitted.

| Inve          | ntor Homepage  | е            |        |                 |                                                                                    |                                                 |      |
|---------------|----------------|--------------|--------|-----------------|------------------------------------------------------------------------------------|-------------------------------------------------|------|
| No.           | Title          |              |        | Disclosure Date | Disclosure Status                                                                  | Inventors                                       |      |
| 2021-<br>0001 | Invention Six  |              |        | Jul 23, 2020    | Active - Investmen                                                                 | t ★<br>John Smith<br>Ocasio Galuce              | ci   |
| 2020-<br>0001 | Invention Five |              |        | Dec 12, 2019    | Closed                                                                             | ★<br>John Smith<br>Merci Gaines<br>Inod Khajani | an   |
| 2019-<br>0001 | Invention Four |              |        | Feb 1, 2019     | Active - Investment                                                                | t ★<br>John Smith                               |      |
| 2018-<br>0001 | Invention Thre | e            |        | May 22, 2018    | Active - 2nd Party<br>Management                                                   | John Smith<br>★<br>Asa Baum<br>Kip Vanderpo     | ol   |
| 2017-<br>0001 | Invention Two  |              |        | Mar 31, 2017    | Closed                                                                             | ★<br>John Smith<br>Astrid Ingrids               | on   |
| 2016-<br>0001 | Invention One  |              |        | Apr 14, 2016    | Closed                                                                             | ★<br>John Smith<br>Dylan Epping                 | er   |
| Inve          | ntor Agreeme   | nts          |        |                 |                                                                                    |                                                 |      |
| No.           |                | Start Date   | Туре   | Status          | Organization/Person                                                                |                                                 |      |
| A202          | 1-00000        | Jun 12, 2021 | NDA    | Active          | Acme, Inc.<br>Case Western I<br>Tohn Smith<br>Ocasio Galu                          | Reserve Univer<br>💁<br>Joci                     | rsit |
| A2019         | 9-00000        | Mar 3, 2019  | MTA-In | Active          | Robotic Roboti<br>Case Western R<br>★ John Smith                                   | cs, Inc.<br>Reserve Univer                      | sity |
| A2018         | 3-00000        | May 14, 2018 | NDA    | Active          | Biomed Biomed<br>Case Western R<br>John Smith<br>★<br>Asa Baum ≦<br>Kip Vanderpool | dical, Inc.<br>Reserve Univer                   | sit  |

Tasks ◦ New Disclosure ◦ Customize Home Page

**Your Online Disclosures** Ì Create Date No. Status Name D2022-0000 Dec 6, 2022 2:07 PM Invention Seven Pending D2021-0000 Invention Six Approved Jul 23, 2020 11:14 AM D2020-0000 Invention Five Approved Dec 12, 2019 3:37 PM D2019-0000 Invention Four Approved Feb 1, 2019 10:45 AM D2018-0000 Invention Three Approved May 22, 2018 12:59 PM Mar 31, 2017 2:28 PM D2017-0000 Invention Two Approved Apr 14, 2016 5:51 PM D2016-0000 Invention One Approved

For your reference, following is an example of the paper form that is still available on our website.

| When completed submit via:<br>Technology Transfer Office<br>Sears Building – 6 <sup>th</sup> Floor<br>(216) 368-0323 • Fax (216) 368-0196                                                                                                    | Case Wester                                                                                                    | n Reserve Univer<br>ON DISCLOSURE                                                                              | Case No. (this space for                                                                                                    | r TTO use only)                                       |  |
|----------------------------------------------------------------------------------------------------|----------------------------------------------------------------------------------------------------|----------------------------------------------------------------------------------------------------|----------------------------------------------------------------------------------------------------|-------------------------------------------------------|--|
| 1. TITLE OF INVENTION                                                                                                    | se see the instructions on page 2                                                                                                    | for additional information on h                                                                                | ow to complete this form.                                                                                                    |                                                       |  |
| 2. PLEASE ATTACH A DESCRIPTION OF                                                                                                    | TECHNOLOGY.                                                                                                    |                                                                                                    |                                                                                                    |                                                       |  |
| 3. INVENTOR(5) % OF C                                                                                                    | 6 OF CONTRIBUTION SCHOOL, DEPARTMENT, POSITION (PRIMARY APPOINTMENT) OTHER INSTITUTIONAL AFFILIATION<br>VA Metro UHCMC<br>VA Metro UHCMC<br>VA Metro UHCMC |                                                                                                    |                                                                                                    |                                                       |  |
| Was this invention developed with the use<br>CONTRACT NO(5).                                                                                                    | e of any research grant/contract fi<br>SPON5OR(S)                                                                                                    | unds? YE5 NC                                                                                                   | PRINCIPAL INVE                                                                                                    | ESTIGATOR                                             |  |
| Were fu                                                                                                    | nds received from, or facilities use                                                                                                    | ed at any of the following: 🔲                                                                                  | VA 🔲 Metro 🔲 UHCMC ?                                                                                                    |                                                       |  |
| Please note that accurate an                                                                                                    | d complete sponsors<br>rese                                                                                                    | hip information is ne<br>arch contracts.                                                                       | ecessary to fulfill CWRU obligati                                                                                                    | ions under                                            |  |
| 5. If no contract or grant, was there significa                                                                                                    | nt use of CWRU administered fur                                                                                                    | ds or facilities?                                                                                              | YES NO                                                                                                    |                                                       |  |
| <ol> <li>DATES OF CONCEPTION AND PUBLIC DISCLOSURE<br/>(accurate data is essential, as prior disclosure may affect<br/>the possibility of obtaining patent rights)</li> </ol>                                                                              |                                                                                                    | DATE                                                                                                    | REFERENCES / COMMENTS<br>Please include names of periodicals/journals.<br>(use a separate sheet if necessary)                         |                                                       |  |
| A. Late of conception of invention. Has<br>documented? If so, where?                                                                                                    | uns date been                                                                                                    |                                                                                                    |                                                                                                    |                                                       |  |
| B. First public disclosure (past or anticip<br>sufficient description to enable a pers<br>field to understand and to make or us<br>(Included in the definition of "public di<br>oral presentation with handouts, sem<br>pages abstracts web postions etc.) | ated) containing<br>on skilled in this<br>se the invention.<br>sclosure <sup>®</sup> is any<br>inars, conferences,                                         | -                                                                                                    | -                                                                                                    |                                                       |  |
| <ol> <li>Please attach list of any commercial entiti</li> </ol>                                                                                                    | es that may be interested in this i                                                                                                    | nvention. (Provide as much de                                                                                  | etail as is possible.)                                                                                                    |                                                       |  |
| <ol> <li>Prease attach the name, department and</li> <li>I hereby declare that all statements made</li> </ol>                                                                                                    | contact information of up to three<br>herein of my own knowledge are                                                                                       | peers who would be willing to<br>true and that all statements m                                                | perform a confidential review of the invention. (<br>ade on information and belief are believed to be                                 | opoonal)<br>e true.                                   |  |
| Per the Intellectual Property Policy, I (we)<br>requested, assigning to CWRU our rights<br>protection of this invention. CWRU will sh<br>Inventor Name:                                                                                                    | ) hereby agree to assign all ri<br>in any patent application file<br>are any rovalty income derived                                                        | ght, title and interest to this<br>d on this invention, and to (<br>from the invention with the inventor Name: | a invention to CWRU and agree to execute<br>cooperate with the CWRU Technology Tran<br>inventor(a) according to the Intellectual Prop | all documents a<br>nafer Office in th<br>erty Policy. |  |
| Inventor's Signature                                                                                                    | Date                                                                                                    | Inventor's Signature                                                                                           | 1                                                                                                    | Date                                                  |  |
|                                                                                                    | 1                                                                                                    |                                                                                                    |                                                                                                    |                                                       |  |
| Home Address                                                                                                    |                                                                                                    | Phone Home Address                                                                                             |                                                                                                    | Phone                                                 |  |
| Email Address:                                                                                                    | Country of Citize                                                                                                    | nship Email Address:                                                                                           | Court                                                                                                    | try of Citizenship                                    |  |
| Inventor Name:                                                                                                    |                                                                                                    | Inventor Name:                                                                                                 |                                                                                                    |                                                       |  |
| Inventor's Signature                                                                                                    | Date                                                                                                    | Inventor's Signature                                                                                           | I                                                                                                    | Date                                                  |  |
| Home Address                                                                                                    | 1                                                                                                    | Phone Home Address                                                                                             |                                                                                                    | Phone                                                 |  |
| Email Address:                                                                                                    | Country of Citize                                                                                                    | nship Email Address:                                                                                           | Cau                                                                                                    | ntry of Citizenship                                   |  |
| Please note that country of citizenship is requi<br>than four inventors, please attach an additional                                                                                                    | red; absence of this information n<br>al form.                                                                                                    | nay hinder filing of any patent a                                                                              | applications that may result from this technology                                                                                     | . If there are more                                   |  |
|                                                                                                    |                                                                                                    |                                                                                                    |                                                                                                    |                                                       |  |
| 10. Technology disclosed to and understood to                                                                                                    | y:                                                                                                    |                                                                                                    |                                                                                                    |                                                       |  |
| 10. Technology disclosed to and understood to<br>Signature of Non-Inventor Witness                                                                                                    | Ŋ:                                                                                                    |                                                                                                    | Date                                                                                                    |                                                       |  |

#### Instructions

- 1. Please provide a brief title for the invention.
- Please attach a description of the technology. At a minimum, this should be a one to two page summary
  description of the invention and why it is unique or represents an improvement over existing technologies.
  Preferably, the description will include one or more of the following: submissions for publication or
  published material; lab notes; presentations; diagrams/drawings; results and graphs.

The description allows our office to conduct a review of patentability and commercial viability. The more complete the description is, the more thoroughly we can conduct such a search. Please feel free to include as much information as you like – it will help our office evaluate and understand your innovation.

- 3. Please list all individuals who contributed to the concept and/or reduction to practice of the invention. The % contribution should be decided by and between the inventors and should total 100%. Please be sure to include information as to primary appointment and any other institutional affiliations for each inventor.
- 4. If the invention was conceived or reduced to practice with the use of federal or contract funds, please check the appropriate box and list the grant/contract number(s) in this space. Please also note if VA, MetroHealth, or UHCMC funds or facilities were used. This information is required for University compliance with Federal law and/or contract obligations.
- This refers to the use of University time and/or lab space in the development of the invention. Please check the appropriate box.
- 6. Please list all dates concerning conception and disclosure or anticipated disclosure of the invention.
- Please attach a list of commercial entities that you think would be interested in licensing this technology to the disclosure. It is ok if you do not have such a list.
- Optional Peer Review if you would like a peer review of your work, please attach a list of colleagues who
  would be willing to perform such a review. Comments from your colleagues will be used to assist the office
  in its evaluation of your invention.
- 9. Signature in order to process the invention disclosure, the signature of all named CWRU inventors and their complete information (address, and citizenship) must be provided. If an inventor is off campus or no longer with the university, a fax signature is acceptable. If an inventor is or was at an institution other than CWRU during their contribution to the invention, a signature is not required, but please include contact and citizenship information.
- 10. Witness Signature this box is to help provide backing to establish a date of conception. It can be signed by a member of your lab or a colleague to whom you have explained the invention in detail, provided that this individual is not also an inventor named on this disclosure.

Rev. October 2009